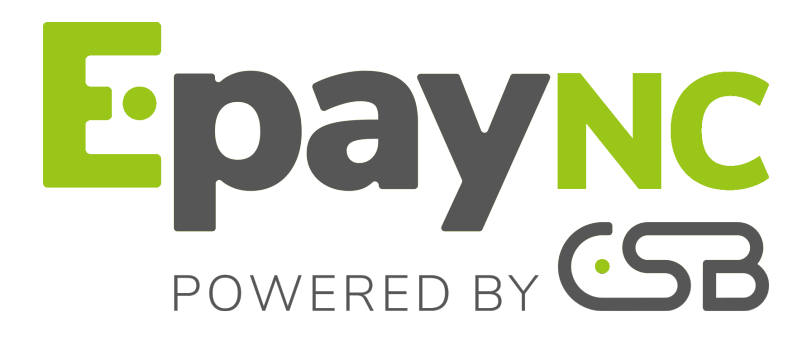

Cartes de test

**Guide d'implémentation** 

Version du document 2.12

# Sommaire

| 1. CHOISIR UNE CARTE DE TEST         | 3 |
|--------------------------------------|---|
| 2. RÉALISER UN PAIEMENT EN MODE TEST | 6 |

La plateforme de paiement met à votre disposition des numéros de cartes bancaires pour la réalisation de paiement en mode test.

Différents cas de paiement peuvent être **simulés** en faisant varier le numéro de carte comme indiqué dans les tableaux ci-dessous.

Le marchand peut tester ces cas de paiement en mode :

- paiement par formulaire,
- paiement par Web Services,
- ou paiement manuel.

Pour permettre aux marchands de tester la configuration du risque définie sur leur boutique, le pays des cartes de test **VISA et MASTERCARD** correspond au pays de la société, à l'exception des cartes suivantes, pour lesquelles le pays est le GROENLAND (GRL) :

- VISA : 4970110000001029
- MASTERCARD : 510001000000114

#### • Cartes CB, e-Carte Bleue, Mastercard, Maestro, Visa, Visa Electron

| Numéro de carte  | Cas de test vérifié                                                                                          |  |  |
|------------------|----------------------------------------------------------------------------------------------------|--|--|
| CB/Mastercard    |                                                                                                    |  |  |
| 5100010000000114 | Paiement accepté avec authentification 3DS2 sans interaction et avec fingerprinting                          |  |  |
| 510001000000106  | Paiement accepté avec authentification 3DS2 avec challenge et avec fingerprinting                            |  |  |
| 5100010000001054 | Paiement accepté avec authentification 3DS2 avec challenge et timeout sur le fingerprinting                  |  |  |
| 510001000000056  | Paiement avec authentification 3DS2 avec timeout sur le challenge                                            |  |  |
| 5970100300000042 | Paiement accepté, acheteur non enrôlé 3DS                                                                    |  |  |
| 597010030000067  | Paiement accepté, garantie de paiement = NO                                                                  |  |  |
| 597010030000083  | Paiement refusé, autorisation refusée pour cause de plafond dépassé                                          |  |  |
| 5970100300000091 | Paiement refusé, autorisation refusée suite à erreur dans le<br>cryptogramme visuel saisi                    |  |  |
| 5970100300000075 | Paiement refusé pour cause d'authentification 3DS2 échouée,<br>l'acheteur n'est pas parvenu à s'authentifier |  |  |
| 5970100300000125 | Abonnement créé ou Paiement N fois crée. Paiement réfusé lors des échéances de l'abonnement                  |  |  |
| CB/Visa          |                                                                                                    |  |  |
| 4970115000000210 | Paiement accepté avec authentification 3DS2 sans interaction et avec fingerprinting                          |  |  |
| 4970115000000228 | Paiement accepté avec authentification 3DS2 avec challenge et avec fingerprinting                            |  |  |
| 4970110000002019 | Paiement accepté avec authentification 3DS2 avec challenge et timeout sur le fingerprinting                  |  |  |
| 497011000000054  | Paiement avec authentification 3DS2 avec timeout sur le challenge                                            |  |  |
| 497010000000048  | Paiement accepté, acheteur non enrôlé 3DS                                                                    |  |  |
| 497010000000055  | Paiement accepté, garantie de paiement = NO                                                                  |  |  |
| 497010000000071  | Paiement refusé, autorisation refusée pour cause de plafond dépassé                                          |  |  |
| 497010000000089  | Paiement refusé, autorisation refusée suite à erreur dans le<br>cryptogramme visuel saisi                    |  |  |

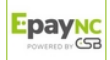

| Numéro de carte  | Cas de test vérifié                                                                                          |
|------------------|----------------------------------------------------------------------------------------------------|
| 497010000000063  | Paiement refusé pour cause d'authentification 3DS2 échouée,<br>l'acheteur n'est pas parvenu à s'authentifier |
| 497010000000667  | Abonnement créé ou Paiement N fois crée. Paiement réfusé lors des échéances de l'abonnement                  |
| CB/Maestro       |                                                                                                    |
| 5000551000000407 | Paiement accepté avec authentification 3DS2 sans interaction et avec fingerprinting                          |
| 5000551000000415 | Paiement accepté avec authentification 3DS2 avec challenge et avec fingerprinting                            |
| 500055100000209  | Paiement accepté avec authentification 3DS2 avec challenge et<br>timeout sur le fingerprinting               |
| 500055000000037  | Paiement accepté, acheteur non enrôlé 3DS                                                                    |
| 500055000000052  | Paiement accepté, garantie de paiement = NO                                                                  |
| 500055000000078  | Paiement refusé, autorisation refusée pour cause de plafond<br>dépassé                                       |
| 500055000000086  | Paiement refusé, autorisation refusée suite à erreur dans le<br>cryptogramme visuel saisi                    |
| 500055000000060  | Paiement refusé pour cause d'authentification 3DS2 échouée, l'acheteur n'est pas parvenu à s'authentifier    |
| CB/Visa Electron |                                                                                                    |
| 491748100000006  | Paiement accepté avec authentification 3DS2 sans interaction et<br>sans fingerprinting                       |
| 491748100000402  | Paiement accepté avec authentification 3DS2 sans interaction et<br>avec fingerprinting                       |
| 4917481000000410 | Paiement accepté avec authentification 3DS2 avec challenge et avec fingerprinting                            |
| 491748100000204  | Paiement accepté avec authentification 3DS2 avec challenge et<br>timeout sur le fingerprinting               |
| 491748000000032  | Paiement accepté, acheteur non enrôlé 3DS                                                                    |
| 491748000000057  | Paiement accepté, garantie de paiement = NO                                                                  |
| 491748000000073  | Paiement refusé, autorisation refusée pour cause de plafond<br>dépassé                                       |
| 491748000000081  | Paiement refusé, autorisation refusée suite à erreur dans le<br>cryptogramme visuel saisi                    |
| 491748000000065  | Paiement refusé pour cause d'authentification 3DS2 échouée,<br>l'acheteur n'est pas parvenu à s'authentifier |
| e-Carte Bleue    |                                                                                                    |
| 415056000000011  | Paiement accepté                                                                                             |
| 415056000000094  | Paiement refusé, autorisation refusée pour cause de plafond dépassé                                          |

# Cartes prépayées VISA TRADITIONAL, PREPAID MAESTRO

| Numéro de carte | Cas de test vérifié              | Туре             |
|-----------------|----------------------------------|------------------|
| 497020000000012 | Paiement accepté                 | VISA TRADITIONAL |
| 500059030000006 | Paiement refusé - Ne pas honorer | PREPAID MAESTRO  |

# • Cartes commerciales VISA CLASSIC, MASTERCARD BUSINESS

| Numéro de carte  | Cas de test vérifié | Туре                   |
|------------------|---------------------|------------------------|
| 497036003000042  | Paiement accepté    | VISA CLASSIC           |
| 5000620300000001 | Paiement accepté    | MASTERCARD<br>BUSINESS |
| 5000630300000018 | Paiement accepté    | MASTERCARD<br>BUSINESS |

# • Cartes personnelles VISA SIGNATURE, MASTERCARD BLACK

| Туре             | Numéro de carte  | Cas de test vérifié |  |
|------------------|------------------|---------------------|--|
| VISA SIGNATURE   | 497030003000006  | Paiement accepté    |  |
| MASTERCARD BLACK | 5000610300000002 | Paiement accepté    |  |

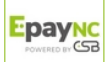

#### • Cartes AMEX

| Numéro de carte | Cas de test vérifié                                                            |
|-----------------|--------------------------------------------------------------------------------|
| 37590000000008  | Paiement avec authentification sans interaction et avec fingerprinting         |
| 375900000010015 | Paiement avec authentification avec challenge et sans fingerprinting           |
| 37590000020014  | Paiement avec authentification avec challenge et timeout sur le fingerprinting |
| 37590000010254  | Paiement avec authentification avec timeout sur le challenge                   |
| 37828200000024  | Paiement refusé, ne pas honorer                                                |

#### • Cartes JCB

| Numéro de carte | Cas de test vérifié |
|-----------------|---------------------|
| 352800000000007 | Paiement accepté    |
| 352800000000015 | Paiement refusé     |
| 252800000000008 | Paiement refusé     |

La date d'expiration et le cryptogramme sont à votre libre choix (Ex: date = 04/25 et cryptogramme = 123).

Toutes les transactions réalisées en mode TEST sont visibles par les personnes habilitées sur le Back Office Marchand dans le menu **Gestion > Transactions de TEST**.

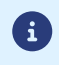

Les résultats des tests ci-dessus sont conditionnés par l'état d'enrôlement de votre contrat. Tant que vous ne recevez pas l'e-mail vous informant de l'activation de la garantie qui vous concerne (3D Secure, SafeKey, ProtectBuy ou JSecure), les paiements de tests seront réalisés sans garantie.

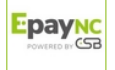

L'utilisateur peut réaliser un paiement en mode formulaire, paiement manuel ou web services.

#### Réaliser un paiement test en mode formulaire

1. Affichez la page de choix du moyen de paiement.

Pour afficher la page de choix du moyen de paiement, l'utilisateur peut :

- configurer sa page de paiement en mode test,
  - ou créer un ordre de paiement test par e-mail à partir du Back Office Marchand.

#### 2. Cliquez sur le moyen de paiement à tester.

 $(\mathbf{i})$ 

La page de saisie des données bancaires s'affiche.

| Numéro de transaction :                 |                            |                                    |                                   | 938322                           |  |
|-----------------------------------------|----------------------------|------------------------------------|-----------------------------------|----------------------------------|--|
| Identifiant du marchand :               |                            |                                    |                                   | 41271936                         |  |
| Montant :                               |                            |                                    |                                   | 10 000 XPF ( 83,80 EUR* )        |  |
| * Contrevaleur à titre indicatif        |                            |                                    |                                   |                                  |  |
| L'adresse de ce site de paiement préfix | ée par https indique que v | ous êtes sur un site sécu          | risé et que vous pouvez régler vo | tre achat en toute tranquillité. |  |
|                                         | Informations p             | oour le paieme                     | nt                                |                                  |  |
| Numéro de carte                         | 1                          |                                    | <u> </u>                          | (?)                              |  |
| Expire fin                              | mois                       | ~                                  | année                             | ~                                |  |
| Cryptogramme visuel                     | Ø                          | ?                                  |                                   |                                  |  |
|                                         | VALIDER                    |                                    |                                   |                                  |  |
|                                         |                            | NT<br>JRISÉ mastercard<br>ID Check |                                   |                                  |  |

Image 1 : Saisie des informations du moyen de paiement

La liste des numéros de carte de paiement disponibles s'affiche en dessous. Exemple :

#### UTILISER LE MODE TEST

Cliquez sur un des numéros de test listés ci-dessous pour renseigner automatiquement les champs du formulaire.
Chaque numéro de test correspond à un résultat de paiement attendu.
4970 1150 0000 0210 - Paiement avec authentification sans interaction et fingerprinting
4970 1150 0000 0228 - Paiement avec authentification avec challenge et

- <u>4970 1150 0000 0228</u> Paiement avec authentification avec challenge et fingerprinting
- <u>4970 1100 0000 2019</u> Paiement avec authentification avec challenge et timeout sur le fingerprinting
- 4970 1100 0000 0054 Paiement avec authentification avec timeout sur le challenge
- 4970 1000 0000 0048 Paiement accepté, acheteur non enrôlé 3D Secure
- <u>4970 1000 0000 0055</u> Paiement accepté, garantie de paiement = NO
- <u>4970 1000 0000 0071</u> Paiement refusé, autorisation refusée pour cause de plafond dépassé

#### 3. Cliquez sur le numéro de carte souhaité.

Les champs de saisie des données bancaires se remplissent automatiquement.

#### 4. Cliquez sur le bouton Valider pour finaliser le paiement.

La page de résultat du paiement s'affiche.

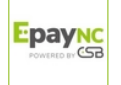

En cas de succès, les détails du paiement sont présentés à l'utilisateur avec la possibilité de télécharger le ticket en format PDF.

En cas d'échec, un message s'affiche. L'utilisateur est informé du refus de la demande de paiement.

### Réaliser un paiement test en mode manuel

- 1. Choisissez le paiement manuel depuis votre Back Office Marchand.
- 2. Sélectionnez le moyen de paiement de l'acheteur.
- 3. Saisissez le montant de la transaction.
- 4. Sélectionnez la devise de la transaction.
- 5. Cliquez sur Moyen de paiement de test.

La page Choix du moyen de paiement de test s'affiche.

| Paiement manuel                                                                                                    | (Mode TEST)                                                                                         |           |                                              | ×           |
|----------------------------------------------------------------------------------------------------|----------------------------------------------------------------------------------------------------|-----------|----------------------------------------------|-------------|
| Paiement –                                                                                                    | <ul> <li>Mastercard VISA Visa</li> </ul>                                                            |           | American Express Global     American Express |             |
|                                                                                                    | Montant *:<br>Devise *: EU<br>Numéro de carte *:<br>Date d'expiration *: Dé<br>Cryptogramme visuel: | IR (Euro) | Moyen de paiement de test                    |             |
| Choix du moyen de paiement de TEST     497010000000014 : Paiement accepté     497010000000011 : Paiement refusé, autorisation refusée pour cause de plafond dépassé     4970100000000011 : Paiement refusé, autorisation refusée pour cause de plafond dépassé |                                                                                                    |           |                                              | Paramétrage |
|                                                                                                    | HEAD AND AND AND AND AND AND AND AND AND A                                                          |           |                                              | 26          |

6. Cliquez sur le numéro de carte souhaité.

Les champs de saisie des données bancaires se remplissent automatiquement.

#### 7. Cliquez sur le bouton **Créer** pour valider la transaction.

En cas de succès, la page de détail de la transaction s'affiche. En cas d'échec, les champs de saisie restent remplis afin de faciliter d'éventuelles nouvelles tentatives.

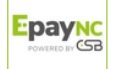